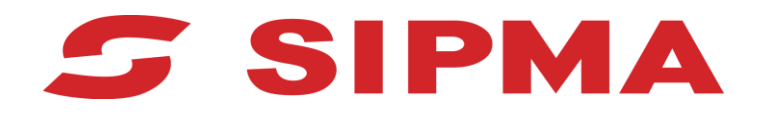

# INSTRUKCJA OBSŁUGI STEROWNIKA

Rozsiewacze nawozów SIPMA RN 500 BORYNA SIPMA RN 1000 BORYNA

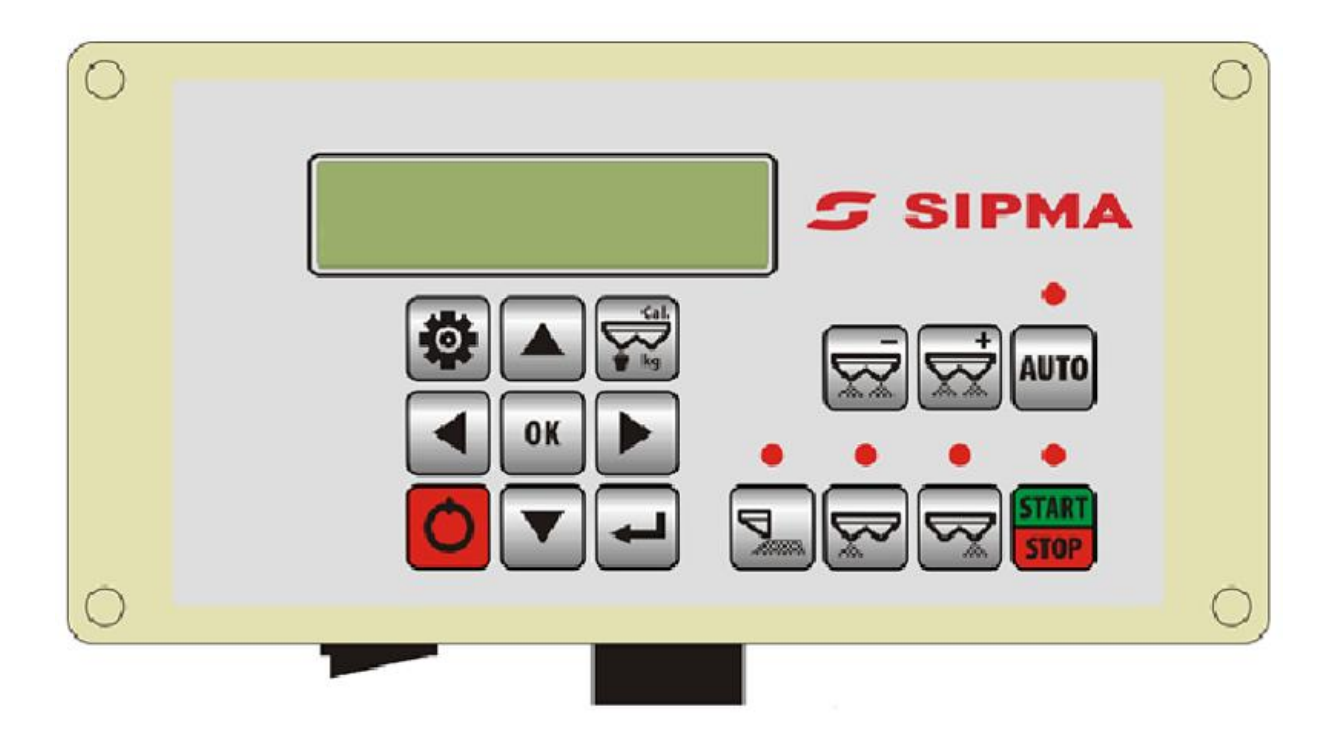

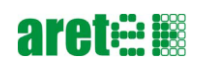

#### Spis treści

| 1. | Informacje ogólne                 | 4  |
|----|-----------------------------------|----|
| 2. | Włączanie i wyłączanie            | 6  |
| 3. | Podstawowe funkcje sterowania     | 7  |
| 4. | Praca w trybie manualnym          | 8  |
| 5. | Praca w trybie automatycznym      | 8  |
| 6. | Ustawienia                        | 9  |
| 7. | Obsługa próby kręconej i symetrii | 11 |
| 8. | Komunikaty i błędy                | 13 |

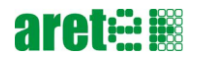

### 1. Informacje ogólne

Sterownik rozsiewaczy nawozów składa się z następujących elementów:

- Panelu sterowania •
- Sterownika maszyny •
- Antena GPS •
- Siłowników elektrycznych •
- Wiązki połączeniowej (łącząca panel sterowania, sterownik maszyny, antenę GPS i siłowniki • elektryczne)

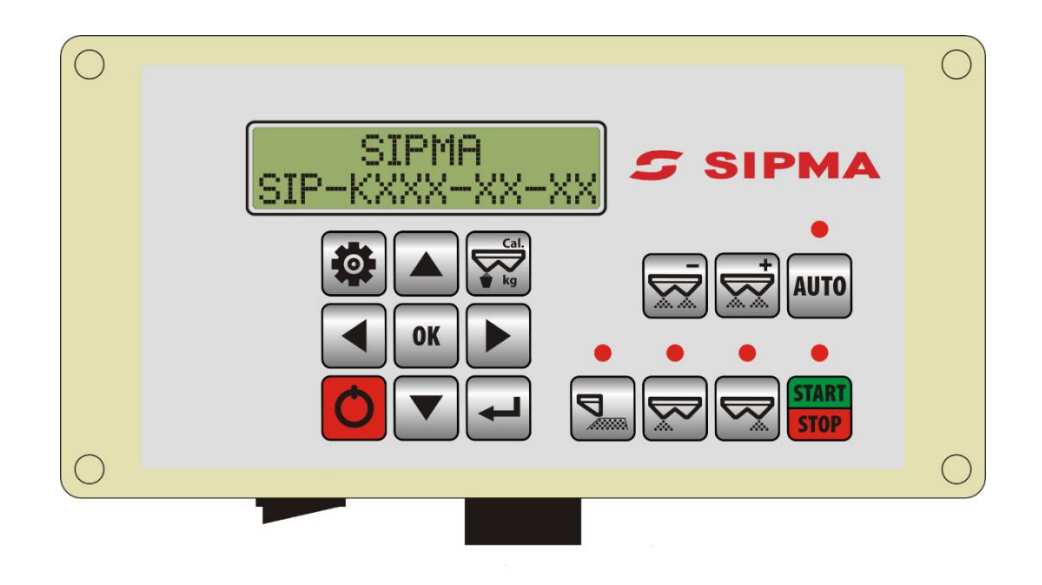

#### Charakterystyka techniczna:

| Napięcie zasilania                                               | 10-15V                                                                |
|------------------------------------------------------------------|-----------------------------------------------------------------------|
| Stopień szczelności pulpitu:                                     | IP55                                                                  |
| Stopień szczelności modułu:                                      | ІРб9К                                                                 |
| Stopień szczelności siłownika:                                   | ІРб9К                                                                 |
| Zakres temperatury pracy                                         | -10 do +50°C                                                          |
| Wyświetlacz panelu sterowania                                    | Monochromatyczny LCD                                                  |
| Mocowanie panelu sterowania                                      | Umożliwiające montaż w kabinie ciągnika za pomocą przyssawki do szyby |
| Zabezpieczenie przed przepięciem,<br>zanikiem i skokiem napięcia | Tak                                                                   |
| Odporność na UV                                                  | Tak                                                                   |
|                                                                  |                                                                       |

Do sterownika dochodzi wiązka połączeniowa, którą należy tak umieścić i przymocować, aby nie uległa przypadkowemu uszkodzeniu.

Uwaga! Sterownik może być podłączony tylko do ciągnika ze sprawną instalacją elektryczną 12V!

Napięcie nie może być niższe niż 10V!

W przypadku wystąpienia sytuacji zagrażającej bezpieczeństwu lub zdrowiu należy bezzwłocznie

unieruchomić maszynę naciskając przycisk **STOP** na sterowniku.

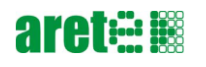

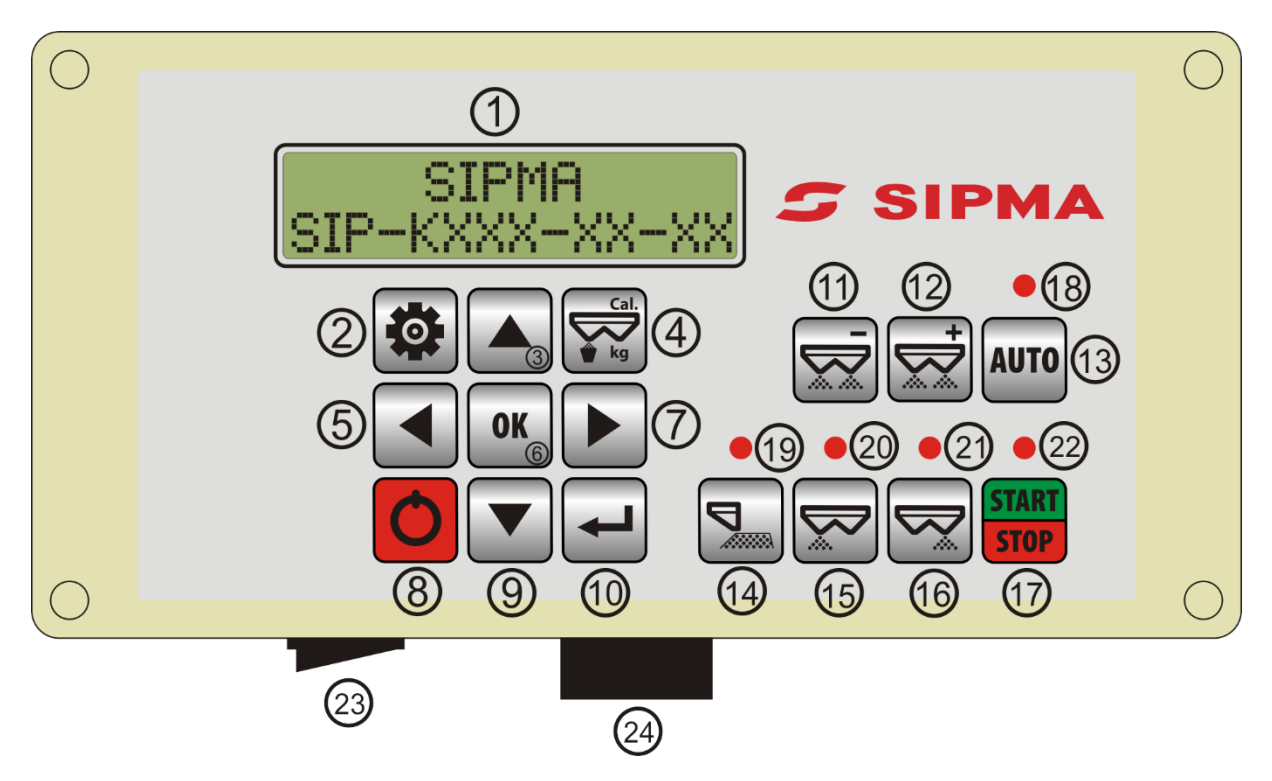

Sterownik składa się z:

- 1 Wyświetlacz
- 2 Klawisz Ustawienia
- 3 Klawisz strzałka do góry
- 4 Klawisz próby kręconej
- 5 Klawisz strzałka w lewo
- 6 Klawisz OK
- 7 Klawisz strzałka w prawo
- 8 Klawisz wyłącznika (stan czuwania)
- 9 Klawisz strzałka do dołu
- 10 Klawisz Esc. (wyjście)
- 11 Klawisz zwiększenia dawki nawozu
- 12 Klawisz zmniejszenia dawki nawozu
- 13 Klawisz Auto
- 14 Klawisz siew graniczny
- 15 Klawisz zasuwa lewa
- 16 Klawisz zasuwa prawa
- 17 Klawisz Start/Stop
- 18 Dioda LED sygnalizacji trybu Auto
- 19 Dioda LED sygnalizacji siewu granicznego
- 20 Dioda LED sygnalizacji załączenia zasuwy lewej
- 21 Dioda LED sygnalizacji załączenia zasuwy prawej
- 22 Dioda LED załączenia wysiewu (Strat)
- 23 Wyłącznik główny
- 24 Przyłącze panelu

## 2. Włączanie i wyłączanie

W celu włączenia sterownika należy:

- Przyłączyć przewód komunikacyjny do przyłącza (24).
- Podłączyć przewód zasilający do gniazda zasilania w ciągniku.
- Przełączyć wyłącznik główny (23) w pozycję "1".
- Prawidłowe podłączenie sygnalizowane jest mruganiem diody LED (20).
- Aby uruchomić sterownik należy wcisnąć przycisk do momentu usłyszeniu sygnału dźwiękowego.
- Po uruchomieniu na wyświetlaczu (1) pojawi się napis "Inicjalizacja" w tym czasie panel nawiązuje połączenie z modułem sterującym. W przypadku prawidłowej weryfikacji na wyświetlacza pojawi się napis "OK" a następnie wyświetlony zostanie ekran startowy z numerem programu sterującego i włączone zostaną wszystkie diody oraz sygnał dźwiękowy. Po tym etapie sterownik jest gotowy do pracy.
- W przypadku nieprawidłowej komunikacji na sterowniku wyświetlony zostanie napis "Błąd Komunikacji Serwis!". W tym przypadku należy sprawdzić poprawność połączenia oraz stan przewodu komunikacyjnego, jeśli wszystko jest poprawnie należy wezwać serwis firmowy SIPMA.
- Przy poprawnym nawiązaniu komunikacji w górnej linii wyświetlacza zostanie wyświetlony napis "SIPMA" a w dolnej kod typu sterownika wraz z wersją oprogramowania. W tym samym czasie zaświecą wszystkie diody LED oraz zostanie załączony sygnał dźwiękowy. Brak świecenia którejkolwiek z diod LED lub brak sygnału dźwiękowego świadczy o ich uszkodzeniu i należy przekazać panel operatorski do serwisu.
- Od tego etapu sterownik jest gotowy do pracy.

W celu wyłączenia urządzenia należy:

- Aby wyłączyć sterownik należy wcisnąć i przytrzymać klawisz a następnie zwolnić go po usłyszeniu sygnału dźwiękowego.
- Przełączyć wyłącznik główny (23) w pozycję "0".

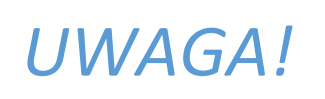

W przypadku problemów z zasilaniem należy sprawdzić poprawność podłączenia. Sterownik do prawidłowej pracy potrzebuje zasilania o napięciu z przedziału od +12V do +15V.

Opis złącza zasilania przedstawiony jest w poniższej tabeli:

| Opis końcówki w złączu<br>zasilania | Pełniona funkcja                           |
|-------------------------------------|--------------------------------------------|
| 15/30                               | dodatni potencjał<br>zasilania (+12V-+15V) |
| 31                                  | ujemny potencjał<br>zasilania ("masa")     |

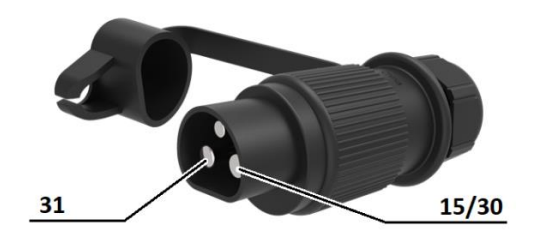

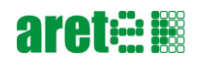

### 3. Podstawowe funkcje sterowania

| Klawisz       | Pełniona funkcja klawisza | Opis funkcji                                                                                                    |
|---------------|---------------------------|----------------------------------------------------------------------------------------------------|
|               | Siew graniczny            | Aktywuje funkcję siewu granicznego zgodnie z<br>ustawieniami w "Menu: Siew graniczny".                                                                                                    |
|               | Zasuwa lewa               | Aktywuje pracę lewej zasuwy. Stan zasuwy<br>sygnalizowany jest diodą LED (20). Gdy dioda nie świeci<br>zasuwa pozostaje zamknięta podczas pracy.                                                                                                    |
|               | Zasuwa prawa              | Aktywuje pracę prawej zasuwy. Stan zasuwy<br>sygnalizowany jest diodą LED (21). Gdy dioda nie świeci<br>zasuwa pozostaje zamknięta podczas pracy.                                                                                                    |
| START<br>STOP | Start/Stop                | Włącza i wyłącza wysiew. Włączony wysiew<br>sygnalizowany jest diodą (22) W trybie Auto wysiew jest<br>zatrzymywany przy prędkości poniżej 4 km/h,<br>zatrzymanie wysiewu w trybie auto poniżej prędkości 4<br>km/h nie jest w żaden sposób sygnalizowane. |
|               | Zmniejszanie dawki        | Klawisze służą do ustawienia żądanej dawki wysiewu. W<br>celu zmiany dawki wysiewu należy wcisnąć i<br>przytrzymać odpowiedni przycisk do momentu                                                                                                    |
| +             | Zwiększenie dawki         | ustawienia żądanej wartości. Na wyświetlaczu dawka<br>pokazana jest w postaci "G=xxx kg/ha" gdzie xxx jest<br>zadaną dawką nawozu w kilogramach na hektar.                                                                                                 |
| AUTO          | Tryb Auto                 | Służy do włączania automatycznego trybu pracy.<br>Uruchomiony tryb automatyczny sygnalizowany jest<br>diodą LED nad klawiszem.                                                                                                    |

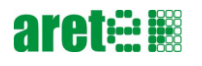

#### 4. Praca w trybie manualnym

Aby rozpocząć pracę w trybie manualnym należy:

- Uaktywnić klawiszami
   wybrane zasuwy.
- Klawiszami ustawiamy początkową prędkość jazdy. Na ekranie prędkość w formacie "P=xxkmh" gdzie xx jest to ustawiona prędkość w km/h. Zmiany zadanej prędkości jazdy możemy dokonywać w dowolnym momencie.
- Do rozpoczęcia i zatrzymania wysiewu służy klawisz 🧕
- Klawisze Służą do ustawienia żądanej dawki wysiewu.
- Wyświetlacz wskazuje również aktualnie ustawioną w ustawieniach szerokość wysiewu w postaci S=xxm, gdzie xx jest szerokością wysiewu wyrażoną w metrach.

#### 5. Praca w trybie automatycznym

Aby rozpocząć pracę w trybie automatycznym należy:

AUTO

- Wcisnąć klawisz . Po wciśnięciu sterownik sprawdza dostępność i gotowość modułu GPS.
- W przypadku braku modułu GPS na wyświetlaczu zostanie wyświetlony komunikat "Brak modułu GPS" i sterownik przejdzie automatycznie w tryb pracy manualnej.
- W przypadku gdy moduł GPS jest podłączony jednak nie jest jeszcze aktywny na wyświetlaczu pojawi się komunikat "Aktywacja GPS Proszę czekać". Należy odczekać aż komunikat przestanie być wyświetlany.
- Aktywujemy odpowiednie zasuwy i wciskamy klawisz
- Sterownik będzie automatycznie sterować zasuwami aby osiągnąć odpowiedni stały wydatek nawozu na hektar niezależnie od aktualnej prędkości jazdy. Prędkość jazdy jest wskazywana na wyświetlaczu w postaci "V=xxkmh" gdzie xx jest aktualnie odczytaną z GPS prędkością jazdy wyrażoną w km/h.
- Zasuwy są automatycznie zamykane gdy prędkość jazdy spadnie poniżej 4 km/h.

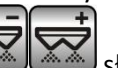

- Klawisze katowa służą do ustawienia żądanej dawki wysiewu.
- Wyświetlacz wskazuje również aktualnie ustawioną w ustawieniach szerokość wysiewu w postaci S=xxm, gdzie xx jest szerokością wysiewu wyrażoną w metrach.

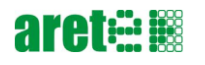

### 6. Ustawienia

| Aby wejść w ustawienia należy wcisnąć klawisz . Wejście w ustawienia nie jest możliwe w trybie pracy (włączony siew graniczny, aktywne zasuwy, włączony "Start"). W tym przypadku przy próbie wejścia w ustawienia na wyświetlaczu pojawi się komunikat "Aby wejść przerwij prace". Należy wyłączyć siew graniczny - Start , dezaktywować nastawy - Start oraz wyłączyć "Start" - Start i następnie spróbować ponownie.                                            |
|----------------------------------------------------------------------------------------------------|
| Po wejściu w ustawienia mamy do wyboru następujące parametry których wyboru dokonujemy klawiszami                                                                                                    |
| <ul> <li>Szerokość robocza</li> <li>Siew graniczny</li> <li>Opróżnianie kosza</li> <li>Wybór nawozu</li> <li>Licznik dzienny</li> <li>Kasowanie licznika dziennego</li> <li>Wybór języka obsługi</li> </ul>                                                                                                    |
| Po wybraniu odpowiedniego parametru klawiszem <b>OK</b> przechodzimy do jego edycji. Aby wyjść z<br>ustawień wciskamy klawisz                                                                                                    |
| Po wybraniu do edycji <b>Szerokość robocza</b> lub <b>Siew graniczny</b> zmiany wartości dokonujemy<br>klawiszami (), jako potwierdzenie<br>dokonanej zmiany na wyświetlaczu pojawi się komunikat "Polecenie wykonano". Aby wyjść bez<br>zatwierdzania zmiany należy wcisnąć klawisz (). Zmiana szerokości siewu granicznego<br>dokonywana jest z rozdzielczością 0,5m i wyświetlana jest na wyświetlaczu w postaci wyrażonej w<br>metrach jak również procentowo. |
|                                                                                                    |

Po wybraniu **Opróżnianie kosza** postępujemy zgodnie z instrukcją na wyświetlaczu. Aby wyjść bez

dokonywania opróżniania kosza należy wcisnąć klawisz

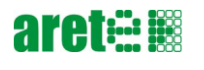

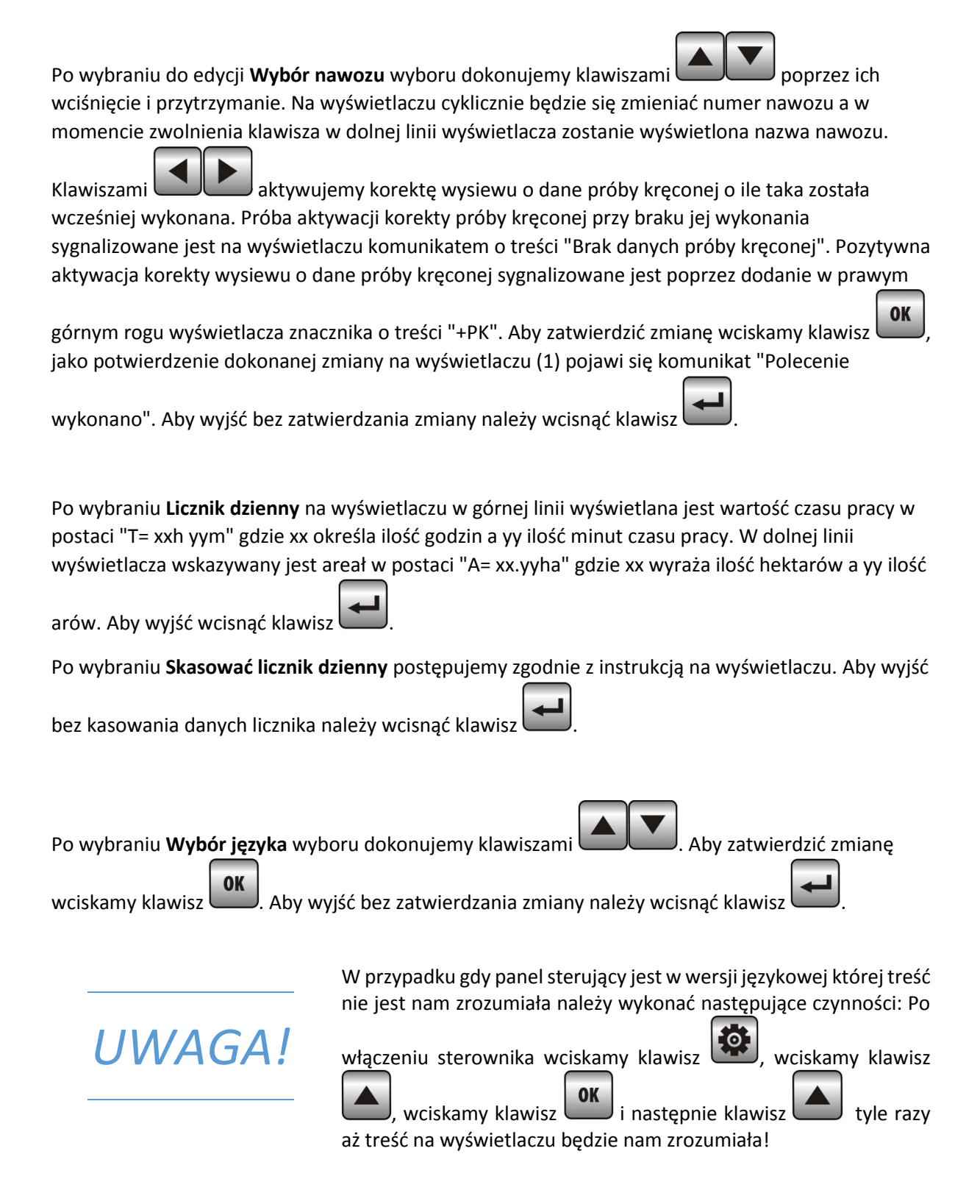

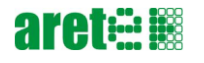

## 7. Obsługa próby kręconej i symetrii

Aby wykonać próbę kręconą lub zmienić symetrię nastaw należy:

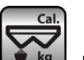

- 💴. Na wyświetlaczu pojawi się komunikat "Próba kręcona proszę Wciskamy klawisz czekać". Próbę kręconą należy wykonywać przy nieaktywnej korekcie próby kręconej (patrz wybór nawozu). W innym przypadku sugerowana wartość z tabeli wysiewu będzie błędna jednak nie ma to wpływu na poprawne wykonanie próby.
- Gdy komunikat "Próba kręcona proszę czekać" przestanie być wyświetlany klawiszami

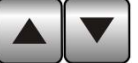

dokonujemy wyboru ustawień próby kręconej:

- nastawa PK,
- czas PK,
- uruchomienie PK,
- wartości PK,
- symetria
- zapis ustawień

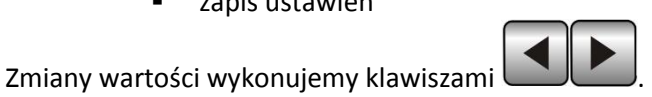

Po ustawieniu odpowiednich nastaw PK oraz czasu PK uruchamiamy proces próby kręconej.

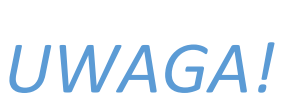

Próba Kręcona START=OK

Nastawę oraz czas próby kręconej należy dobrać tak, aby wartość wprowadzanej wagi była większa niż 1 kg

Przy wprowadzaniu wagi wysypanego nawozu podczas próby kręconej do sterownika należy pamiętać o odjęciu wagi wiaderek. Do sterownika wprowadzamy tylko wartość wysypanego nawozu !!!

Po zakończeniu procesu próby kręconej wprowadzamy wartości PK, gdzie:

M – jest to wartość odczytana z tabeli wysiewu dla konkretnego nawozu, nastawy oraz czasu C – jest to wartość sumy wagi dwóch wiaderek (prawego i lewego) wysypanego nawozu podczas próby kręconej

Przykład:

#### M32.89 C33.58

M32.89 – Wartość 32,89 kg odczytana z tabeli wysiewu C33.58 – Wartość 33,58 kg wprowadzona waga wysypanego nawozu podczas próby kręconej

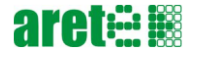

• W kolejnej pozycji mamy kontrole procentową wprowadzonej wagi

Przykład:

#### M32.89 1.2%

M32.89 – Wartość 32,89 kg odczytana z tabeli wysiewu

+1.2% – procentowa różnica wprowadzonej wartości próby kręconej do wartości wzorcowej z tabeli wysiewu.

Nie ma możliwości wpisania wartości próby kręconej jeśli nie została ona wcześniej wykonana.

Po wykonaniu próby kręconej lub po zmianie jej wartości nie ma możliwości zmiany numeru nastawy i czasu próby kręconej ponieważ te parametry są ze sobą ściśle powiązane i stanowią integralną część dalszych obliczeń matematycznych.

OK

• W kolejnej pozycji znajduję się zmiana symetrii

Przykład:

UWAGA!

Symetria R>L(%) +5.2%

Nastawa R będzie miała o 5,2% większą dawkę wysiewu od dawki zadanej a nastawa L będzie miała o 5,2% mniejszą dawkę wysiewu od dawki zadanej

• Ostatnią pozycją w ustawieniach próby kręconej jest zapisanie danych.

Zapisać Dane? TAK=OK NIE=ESC

Aby zatwierdzić wprowadzone zmiany wciskamy klawisz

zmiany należy wcisnąć klawisz

. Aby wyjść bez zatwierdzania

12

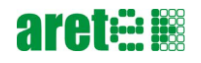

# 8. Komunikaty i błędy

| Komunikat błędu          | Opis                                                                   |
|--------------------------|------------------------------------------------------------------------|
| Błąd zasilania           | Komunikat "Błąd zasilania" z podaną w dolnej linii wyświetlacza (1)    |
|                          | wartością w postaci "U=xx.xx Volt" gdzie xx jest wartością zasilania w |
|                          | woltach, pojawia się w przypadku gdy wartość zasilania sterownika      |
|                          | jest poniżej 10 lub powyżej 18 wolt.                                   |
| Błąd Komunikacji Serwis! | W tym przypadku należy sprawdzić poprawność połączenia oraz stan       |
|                          | przewodu komunikacyjnego, jeśli wszystko jest poprawnie należy         |
|                          | wezwać serwis firmowy SIPMA.                                           |
| Error 1                  | Komunikat Error 1 pojawia się w przypadku blokady siłownika            |
|                          | lewego. W czasie trwania tego komunikatu aktywne są klawisze           |
|                          | "Strzałka w lewo" (5) i "Strzałka w prawo" (7) i służą one do          |
|                          | poruszania siłownikiem zablokowanej nastawy. Ma to na celu             |
|                          | umożliwienie wyjęcie przedmiotu, który może blokować nastawę           |
| Error 2                  | Komunikat Error 2 pojawia się w przypadku blokady siłownika            |
|                          | Prawego. W czasie trwania tego komunikatu aktywne są klawisze          |
|                          | "Strzałka w lewo" (5) i "Strzałka w prawo" (7) i służą one do          |
|                          | poruszania siłownikiem zablokowanej nastawy. Ma to na celu             |
|                          | umożliwienie wyjęcie przedmiotu, który może blokować nastawę           |
| Error 3                  | Komunikat Error 3 pojawia się w przypadku gdy lewy siłownik nie        |
|                          | jest w stanie osiągnąć zadanej pozycji lub jest uszkodzony.            |
| Error 4                  | Komunikat Error 4 pojawia się w przypadku gdy prawy siłownik nie       |
|                          | jest w stanie osiągnąć zadanej pozycji lub jest uszkodzony.            |
| Error 5                  | Komunikat Error 5 pojawia się w przypadku gdy lewy siłownik nie        |
|                          | jest podłączony lub jest uszkodzony.                                   |
| Error 6                  | Komunikat Error 6 pojawia się w przypadku gdy prawy siłownik nie       |
|                          | jest podłączony lub jest uszkodzony.                                   |
| Aktywacja GPS            | Częste pojawianie się tego komunikatu może świadczyć o                 |
| Proszę czekać            | niesprawnej lub mało wydajnej instalacji elektrycznej ciągnika.        |
|                          | W takim przypadku zaleca się zamontować przewód zasilający który       |
|                          | podłączamy bezpośrednio do akumulatora ciągnika.                       |
|                          | Przewód zasilający sterownika do akumulatora o różnych                 |
|                          | długościach występuję pod niżej wymienionymi indeksami:                |
|                          | - 5585-074-720.00 - Przewód zasilający - 2m,                           |
|                          | - 5585-074-730.00 - Przewód zasilający - 3m,                           |
|                          | - 5585-074-740.00 - Przewód zasilający - 4m.                           |
|                          |                                                                        |

W dowolnym momencie pracy (z wyjątkiem wykonywania próby

UWAGA!

kręconej i zmiany ustawień) wciskając klawisz możemy sprawdzić aktualne napięcie zasilania sterownika. Po wciśnięciu

klawisza a wyświetlaczu pojawi się komunikat "Zasilanie" z podaną w dolnej linii wyświetlacza wartością w postaci "U=xx.xx Volt" gdzie xx jest wartością napięcia zasilania w woltach.

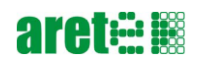

#### Miejsce na notatki:

| ••     |
|--------|
|        |
|        |
| <br>•• |
|        |
| ••     |
| <br>   |
|        |
| ••     |
| <br>   |
|        |
| <br>•• |
|        |
|        |
| <br>•• |
|        |
|        |
| <br>•• |
|        |
| ••     |
| <br>   |
|        |
| <br>•• |
|        |
|        |
| <br>•• |
|        |
| ••     |
| <br>   |
|        |
| ••     |
| <br>   |
|        |
| <br>•• |
|        |
|        |
| <br>•• |
|        |
| ••     |
| <br>   |
|        |
| ••     |
| <br>   |
|        |
| <br>•• |
|        |
|        |
| <br>•• |
|        |
| ••     |
| <br>   |
|        |

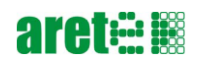

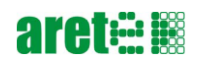

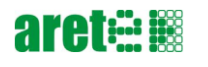

# **S** SIPMA

#### SIPMA S.A.

ul. Budowlana 26 20-469 Lublin, Polska tel. (+48) 81 74 45 071 www.sipma.pl